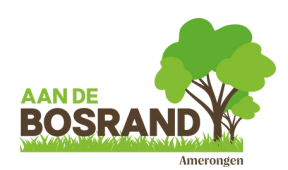

## Stappenplan digitaal inschrijven

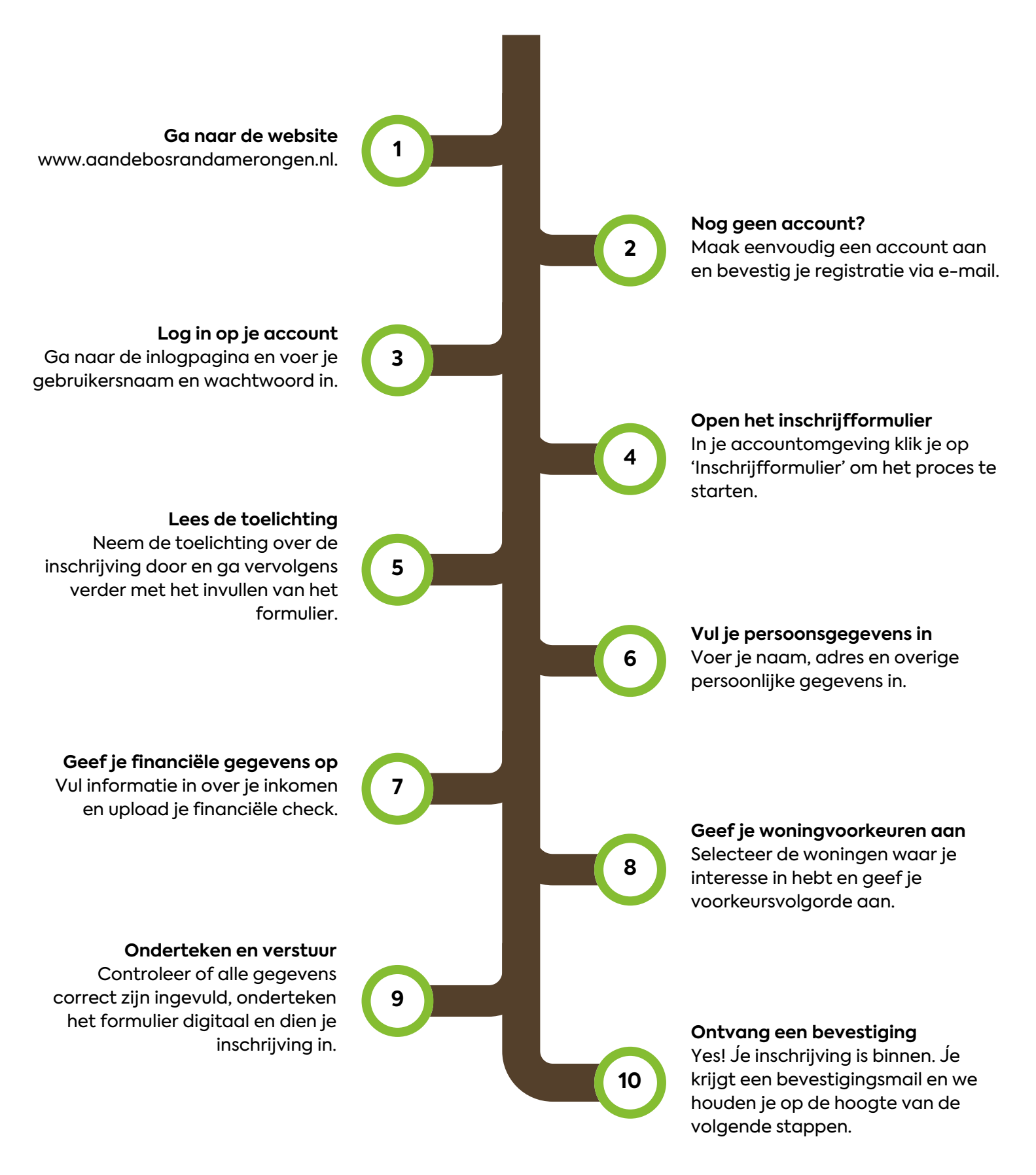